## 申込手続きの流れ

| 1 | IPのリンクから、電子申請システムへ移動します          |          |   |
|---|----------------------------------|----------|---|
| I | 申込方法・期間                          |          |   |
|   | 申込方法:広島県電子申請システムからお申込ください。       |          |   |
| 旦 | <u> 込サイト(受付開始6月1日10時 、外部サイト)</u> |          | 1 |
|   | 参加受付6月1日午前10時~                   | ちらかをクリック |   |

2 申込手続きを開始します

| 続き名                                                       | <b>***</b> ** セミナー申込               |
|-----------------------------------------------------------|------------------------------------|
| 付時期                                                       | 20**年*月 *日 *時 *分~ 20**年*月 *日 *時 *分 |
|                                                           |                                    |
| 利用者登録せずに申し込む方はこちら >         クリック (利用者           利用者登録済みの方 |                                    |
|                                                           |                                    |
| 既に利用者登録が                                                  |                                    |
|                                                           |                                    |

3 (利用者登録をしていない場合)メールアドレス入力前に確認画面が表示されます

| 手続き説明        | この手続きは連絡が取れるメールアドレスの入力が必要です。                                |
|--------------|-------------------------------------------------------------|
|              | 下記の内容を必ずお読みください。                                            |
| <b>手続き名</b>  | <pre>****** セミナー申込 手続き名・利用規約を確認し、 「同意する」をクリック </pre> 同意する > |
| この部分に以下の表示があ | る場合は、申込人数が定員に達しており、申込できません。ご了承ください。                         |
| ▲ 大変申し訳ございま  | そ <b>せん。申込数が上限に達した為、締め切らせていただきました</b> 。                     |

4 (利用者登録をしていない場合)連絡先アドレスを登録します ※24時間以内に受信可能なアドレスを登録してください

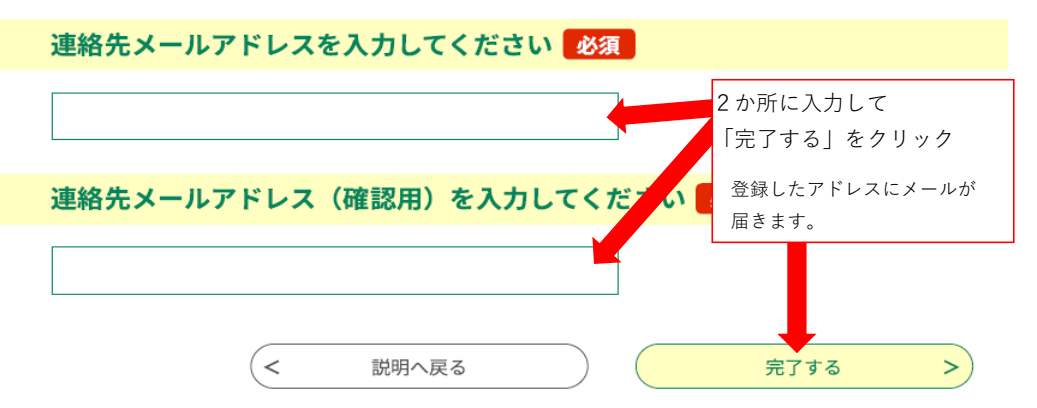

## 5 (利用者登録をしていない場合)届いたメールを確認して、URLをクリックします

| 送信者  | denshi-shinsei@e-tumo-mail.bizplat.asp.lgwan.jp |
|------|-------------------------------------------------|
| 送信日時 | 20**-**-** **:**                                |
| 宛先   | ***** @ ***** ***                               |
| 件名   | 【連絡先アドレス確認メール】                                  |

このメールは広島県・市町共同利用型電子申請システムが発行しております。

手続き名:

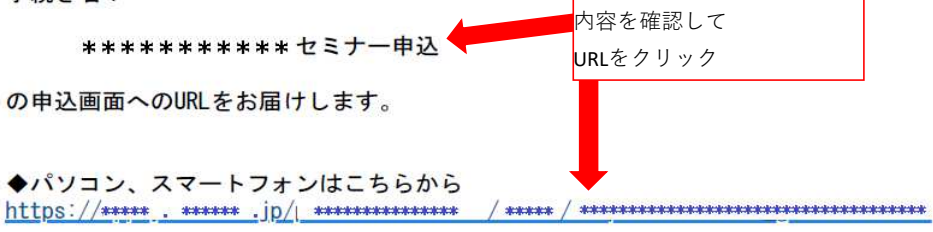

6 申込フォームに記入します

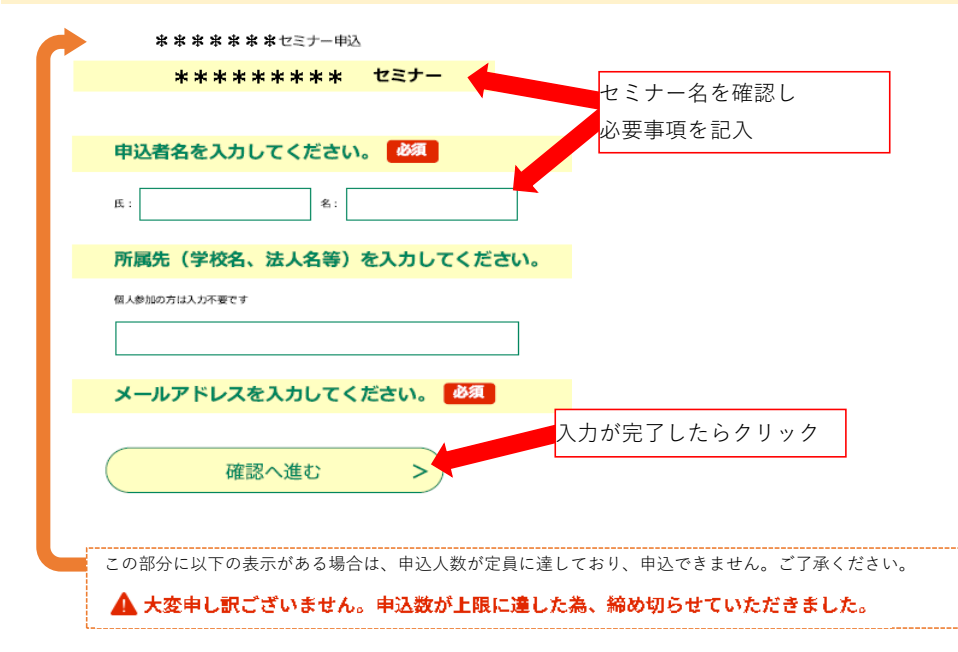

## 申込確認

## まだ申込みは完了していません。

※下記内容でよろしければ「申込む」ボタンを、修正する場合は「入力へ戻る」ボタンを押してください。

\*\*\*\*\*\*\*\* セミナー申込

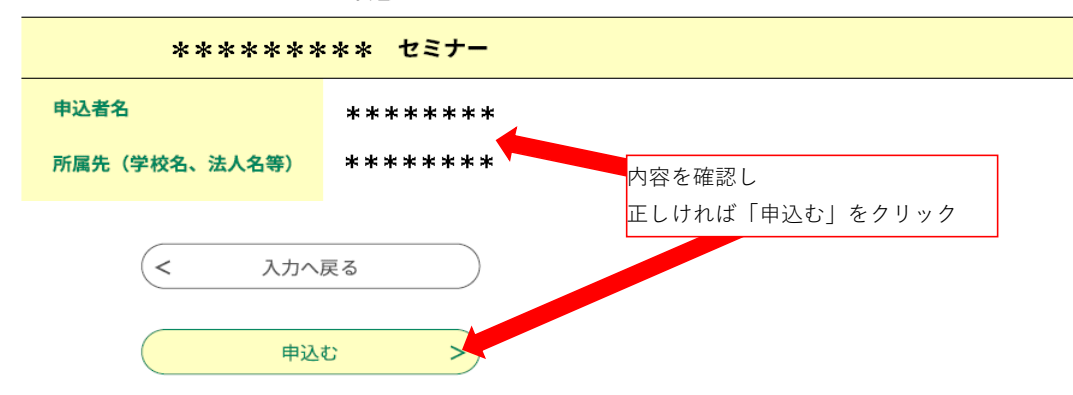

8 申込は完了です

| 申込完了 | この画面が表示されれば |  |
|------|-------------|--|
|      | 申込が完了しています  |  |

お申し込みが完了しました。

\*\*\*\*\*\*\* セミナー

| <b>申込みが完了しました。</b><br>下記の整理番号とパスワードを記載したメールを送信しました。   |  |
|-------------------------------------------------------|--|
| メールアドレスが誤っていたり、フィルタ等を設定されている場合、<br>メールが届かない可能性がございます。 |  |

9 申込完了メールが届きます

| 送信日時                               | 20**.**.** **:**       |               |
|------------------------------------|------------------------|---------------|
| 宛先                                 | *****@*****            | 登録したアドレスに     |
| 件名                                 | ******* セミナー参加申込完了     | 申込完了のメールが届きます |
| 広島県・市町共同                           | 司利用型電子申請サービス           |               |
| 整理番号: *********<br>パスワード: ******** |                        |               |
| ****                               | ⊯≉≉≉ セミナーの参加申込が完了しました。 |               |